## Skriva formler, markera, ange kolumnbredd och infoga kantlinje

- 1. Skapa en ny tom arbetsbok.
- 2. Skriv in text, siffror och formler enligt bilden.
- 3. Anpassa bredden på kolumnerna så de passar till innehållet. Prova följande sätt att förändra kolumnbredden:
  - Högerklicka på kolumnbokstaven och välj [Kolumnbredd]. Skriv in lämplig bredd till exempel 5.
  - Placera muspekaren mellan kolumnbokstäverna och "dra" eller "dubbelklicka". Ett dubbelklick anpassar kolumnens bredd efter innehållet i den bredaste cellen.

| A |      | В        | С           | D        | E             | 2 |
|---|------|----------|-------------|----------|---------------|---|
| 1 |      | Addition | Subtraktion | Division | Multiplikatio | n |
| 2 |      | 70       | 70          | 70       | 70            |   |
| 3 |      | 10       | 10          | 10       | 10            |   |
| 4 | Svar | =B2+B3   | =C2-C3      | =D2/D3   | =E2*E3        |   |
| 5 |      |          |             |          |               |   |

4. Markera cellerna i den översta raden genom att **dra** med muspekaren. **Obs**! Första cellen i markeringen blir inte mörktonad.

|   | А    | В        | С           | D        | E              |  |
|---|------|----------|-------------|----------|----------------|--|
| 1 | >    | Addition | Subtraktion | Division | Multiplikation |  |
| 2 |      | 70       | 70          | 70       | 70             |  |
| 3 |      | 10       | 10          | 10       | 10             |  |
| 4 | Svar | 80       | 60          | 7        | 700            |  |
| 5 |      |          |             |          |                |  |

- 5. Klicka på knappen [**Fet**] eller **Ctrl** + **F**.
- 6. Markera på samma sätt rad 4, och gör text och siffror **fetstilt**.

- 7. Markera de celler som ska ha understrykning, B3 – E3. Klicka sedan på knappen [Kantlinjer]
  och välj [Tjock nedre kantlinje].
- Markera D3 (klicka i den) och skriv in en nolla och tryck Enter. Du får ett felmeddelande #Division/0!. Det går inte att dela med noll. Klicka på knappen [Ångra] eller Ctrl + Z.
- 9. Skriv in fem med bokstäver i cellen D3 och tryck Enter. Du får ett felmeddelande **#Värdefel!**. Använd endast siffror för uträkningar. Ångra inmatningen.
- 10.Spara med lämpligt namn.

|   | Ark            | iv    | Start      | Infog             | a Sid            | llayout            | Formler              | Data         | Gra       | inska \   |
|---|----------------|-------|------------|-------------------|------------------|--------------------|----------------------|--------------|-----------|-----------|
|   | Klistr<br>in * |       | Calii<br>F | νri<br>κ <u>υ</u> | ,<br>,<br>,<br>, | 11 • A             |                      | = =          | ≫<br>€≣ ⊅ | Rad       |
|   | Urkl           | ipp r | <u>.</u>   |                   | Tec Kar          | tlinjer            | an a                 |              |           | Justering |
|   | <b>B</b> 3     |       | -          |                   | ×                | Nedre ka           | ntlinje              |              | - 1       |           |
|   |                | ٨     |            |                   |                  | <u>U</u> vre kan   | tiinje               |              |           |           |
|   | -              | A     |            | 5                 |                  |                    | anunje<br>otlinio    |              | - 8       |           |
|   | 1              |       | Add        | ition             | Su               | Hoger Ka           | nunje                |              | · · · ·   | ation     |
|   | 2              |       |            | 70                |                  | Ingen kai          | ntlinje              |              | - L       | 70        |
|   | 3              |       |            | 10                |                  | <u>A</u> lla kant  | linjer               |              |           | 10        |
|   | 4              | Svar  |            | 80                |                  | Yttre kan          | tlinjer              |              |           | 700       |
|   | 5              |       |            |                   |                  | Ljocka yt          | tre kantlinje        | er           | _         |           |
|   | 6              |       |            |                   | 1                | <u>N</u> edre du   | ıbbel kantlir        | nje          |           |           |
|   | 7              |       |            |                   | M                | Tj <u>o</u> ck ne  | dre kantlinje        | 2            |           |           |
|   | 8              |       |            |                   |                  | Ovre och           | ne <u>d</u> re kant  | linje        |           |           |
|   | 9              |       |            |                   |                  | Ovre o <u>c</u> h  | tjock nedre          | e kantlinje  |           |           |
|   | 10             |       |            |                   |                  | Övre och           | d <u>u</u> bbel neo  | dre kantlinj | e         |           |
|   | 10             |       |            |                   | Rita             | a kantlinje        | er -                 |              | -         |           |
|   | 11             |       |            |                   |                  | Rita <u>k</u> ant  | linje                |              | -         |           |
|   | 12             |       |            |                   | -                | Rita kant          | linje <u>r</u> utnät |              | -         |           |
|   | 13             |       |            |                   |                  | Rad <u>e</u> ra ka | antlinje             |              |           |           |
|   | 14             |       |            |                   |                  | Linjefärg          |                      |              |           |           |
|   | 15             |       |            |                   |                  | Linjefor <u>n</u>  | <u>n</u> at          |              | +         |           |
|   | 16             |       |            |                   |                  | <u>F</u> ler kantl | injer                |              |           |           |
| L | 17             |       |            |                   |                  |                    |                      |              |           |           |

## Förklaring

När man gör en kalkyl är det bäst att först skriva in text, tal och formler. Sedan kan man formatera på olika sätt. Tänk på att först markera celler som ska formateras. Du kan hålla ner **Ctrl** medan du markerar med muspekaren, då kan du markera celler som inte ligger intill varandra, så kallad "**splittrad markering**".